## EMISSÃO DA NOTA FISCAL ELETRÔNICA DE SERVIÇO (NFS-E)

O CONTRIBUINTE DEVERÁ FAZER O "PRIMEIRO ACESSO" AO SISTEMA GISSONLINE ATRAVÉS DO SITE, NESSE PASSO ELE VAI GERAR LOGIN (IDENTIFICAÇÃO) E UMA SENHA, PARA A AUTORIZAÇÃO PARA EMISSÃO DA NOTA FISCAL.

### Acesse: http://portal.gissonline.com.br

1. Em seguida clique na janela: ATIVAR ACESSO CONTRIBUINTE / ATIVAR ACESSO;

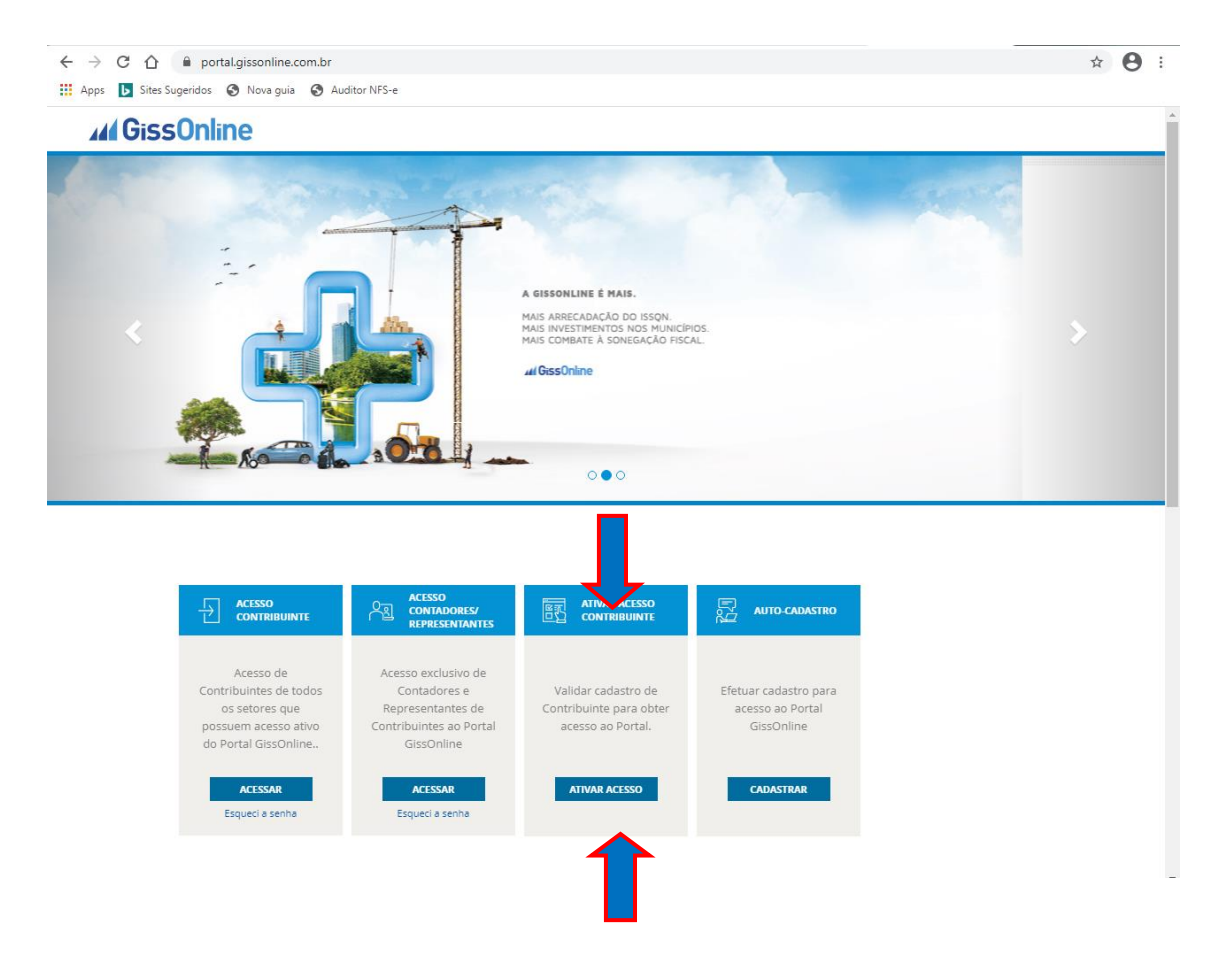

- 2. Selecione o ESTADO que o seu Município (cidade) está localizado;
  - Em seguida digite a NUMERAÇÃO enviada pelo sistema e clique em ENVIAR;

| portal.gissonline.com.br/primeiro_acesso                                       | p/seleciona_estado.cfm                                                |
|--------------------------------------------------------------------------------|-----------------------------------------------------------------------|
| egação: Home                                                                   | O Home                                                                |
| Indique a localização da Prefeitura<br>para obter outros serviços<br>São Paulo | 4921<br>Favor informar os números<br>acima para prosseguir.<br>ENVIAR |

- 3. Indique o Município SANTOS, em seguida clique na seta azul: 🌂
  - > Agora clique sobre o nome do Município SANTOS;

| gação: Home                                                                    | 🙆 Home              |
|--------------------------------------------------------------------------------|---------------------|
| Indique a localização da Prefeitura<br>para obter outros serviços<br>São Paulo | Indique o município |
|                                                                                |                     |

| Jação: Home                                                                    | 😡 Home              |
|--------------------------------------------------------------------------------|---------------------|
| Indique a localização da Prefeitura<br>para obter outros serviços<br>São Paulo | Indique o município |
|                                                                                |                     |

4. Preencha o número da INSCRIÇÃO MUNICIPAL e do CNPJ, em seguida clique no botão VISUALIZAR SENHA.

| avegação: Home » Primeiro Acesso  Image: Home » Primeiro Acesso    .Autenticação                                                                                                    | avegação: Home » Primeiro Acesso  Image: Autenticação    Autenticação  Você estará recebendo uma senha de uso pessoal e intransferível, para poder acessar e inserir informações no GISS ONLINE, todo o conteúdo deste Web Site é sigiloso, sendo portanto, protegido por Lei.                                                       |
|----------------------------------------------------------------------------------------------------|----------------------------------------------------------------------------------------------------|
| Autenticação    Você estará recebendo uma senha de uso pessoal e intransferível, para poder acessar e inserir informações no GISS ONLINE, todo o conteúdo deste Web Site é sigiloso, sendo portanto, protegido por Lei.    Toda e qualquer violação aos direitos de propriedade intelectual, bem como a utilização indevida dos dados acessados será punida de acordo com a legislação vigente.    Ao Clicar em "Visualizar Senha", você estará concordando com todo o texto citado acima.    Seu Internet Protocol (IP): 198.49.133.250    .Primeiro Acesso | .Autenticação<br>Você estará recebendo uma senha de uso pessoal e intransferível, para poder acessar e inserir informações<br>no GISS ONLINE, todo o conteúdo deste Web Site é sigiloso, sendo portanto, protegido por Lei.                                                                                                    |
| Você estará recebendo uma senha de uso pessoal e intransferível, para poder acessar e inserir informações<br>no GISS ONLINE, todo o conteúdo deste Web Site é sigiloso, sendo portanto, protegido por Lei.<br>Toda e qualquer violação aos direitos de propriedade intelectual, bem como a utilização indevida dos dados<br>acessados será punida de acordo com a legislação vigente.<br>Ao Clicar em "Visualizar Senha", você estará concordando com todo o texto citado acima.<br>Seu Internet Protocol (IP): 198.49.133.250<br><b>.Primeiro Acesso</b>    | Você estará recebendo uma senha de uso pessoal e intransferível, para poder acessar e inserir informações<br>no GISS ONLINE, todo o conteúdo deste Web Site é sigiloso, sendo portanto, protegido por Lei.                                                                                                    |
|                                                                                                    | Toda e qualquer violação aos direitos de propriedade intelectual, bem como a utilização indevida dos dados<br>acessados será punida de acordo com a legislação vigente.<br>Ao Clicar em "Visualizar Senha", você estará concordando com todo o texto citado acima.<br>Seu Internet Protocol (IP): 198.49.133.250<br>.Primeiro Acesso |
|                                                                                                    | * Inscrição Municipal:<br>* Nº do C.N.P.J. / C.P.F.: [<br>Inscrição Estadual:                                                                                                    |

# 5. Anote a **SENHA** e a **IDENTIFICAÇÃO**;

Essas informações serão utilizadas no site do Ginfes para a emissão da nota fiscal eletrônica santos.ginfes.com.br

| www.grootenecont.orgao.com                                                                                                    | rash                                                                                                    |             |
|----------------------------------------------------------------------------------------------------|----------------------------------------------------------------------------------------------------|-------------|
| lavegação: Home » Primeiro Ace                                                                                                    | esso 📀 P                                                                                                    | lome        |
| .Autenticoção                                                                                                    |                                                                                                    |             |
| Você estará recebendo un<br>no GISS ONLINE, todo o o<br>Toda e qualquer violação a<br>acessados será punida de<br>Ao Clicar em "Visualizar S | na senha de uso pessoal e intransferível, para poder acessar e inserir informar<br>conteúdo deste Web Site é sigiloso, sendo portanto, protegido por Lei.<br>aos direitos de propriedade intelectual, bem como a utilização indevida dos da<br>acordo com a legislação vigente.<br>enha", você estará concordando com todo o texto citado acima. | ções<br>dos |
| Seu Internet Protocol (IP)                                                                                                    | 198.49.133.250                                                                                                    |             |
| .Primeiro Acesso                                                                                                    |                                                                                                    |             |
|                                                                                                    | * Campos Obrigatórios.                                                                                                    |             |
|                                                                                                    | * Inscrição Municipal:                                                                                                    |             |
|                                                                                                    | Nº do C.N.P.J. / C.P.F.:                                                                                                    |             |
|                                                                                                    | Inscrição Estadual:                                                                                                    |             |
| .Dados da Empresa                                                                                                    | INSCRIÇÃO<br>EMPRESA<br>ENDRECO<br>IDENTIFICAÇÃO.<br>SENNA<br>MAIL                                                                                                    |             |
|                                                                                                    | alterar seu ema                                                                                                    |             |

#### Agora realize um novo acesso ao Portal: http://portal.gissonline.com.br

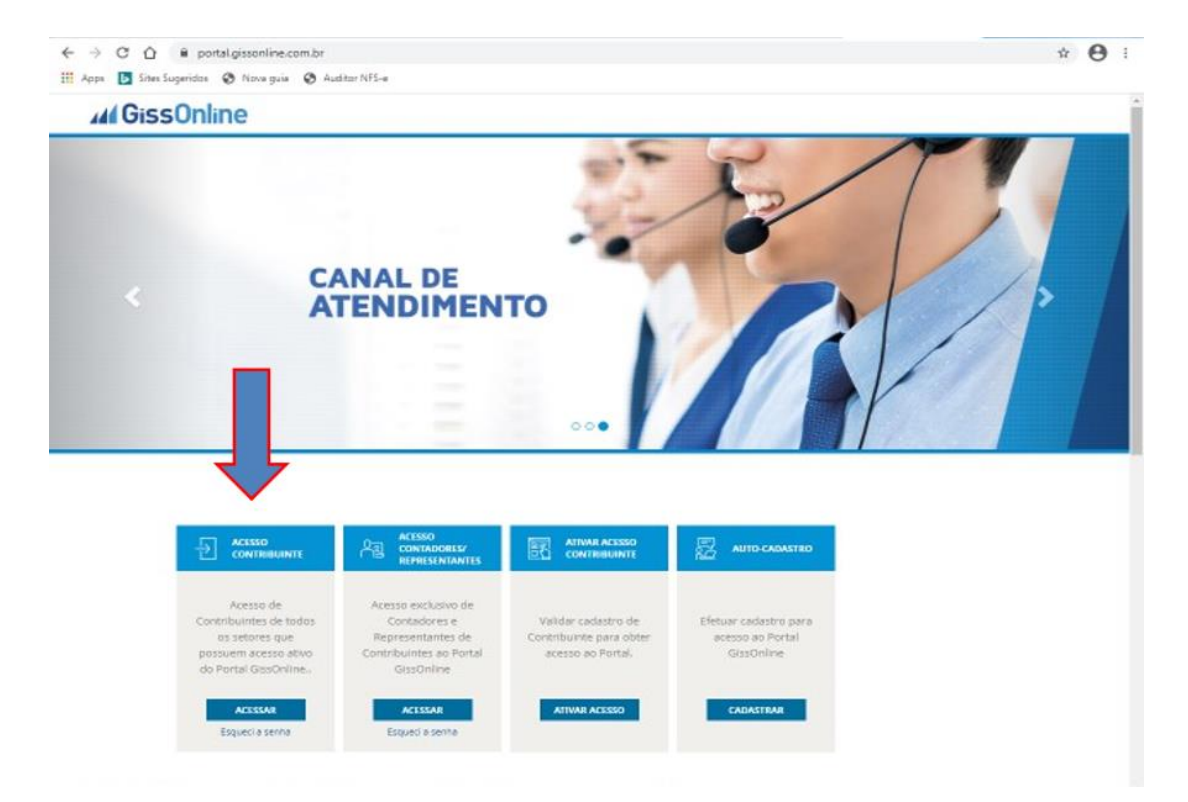

1. Clique na primeira janela: ACESSO CONTRIBUINTE/ ACESSAR;

 Informe: no campo LOGIN ( o Número da sua Inscrição Municipal) e no campo embaixo a sua SENHA (visualizada no passo anterior);

| <b>GissOnline</b>           |                                                   |
|-----------------------------|---------------------------------------------------|
|                             |                                                   |
| Área exclusiva              |                                                   |
| Contribuintes/Responsaveis: |                                                   |
|                             |                                                   |
|                             |                                                   |
|                             |                                                   |
| Acessar                     |                                                   |
|                             |                                                   |
|                             |                                                   |
|                             |                                                   |
|                             |                                                   |
|                             |                                                   |
|                             |                                                   |
|                             |                                                   |
|                             |                                                   |
|                             | Area exclusiva<br>contribuintes/Responsáveis:<br> |

 O sistema vai solicitar que você altere a SENHA para sua segurança. Clique em OK;

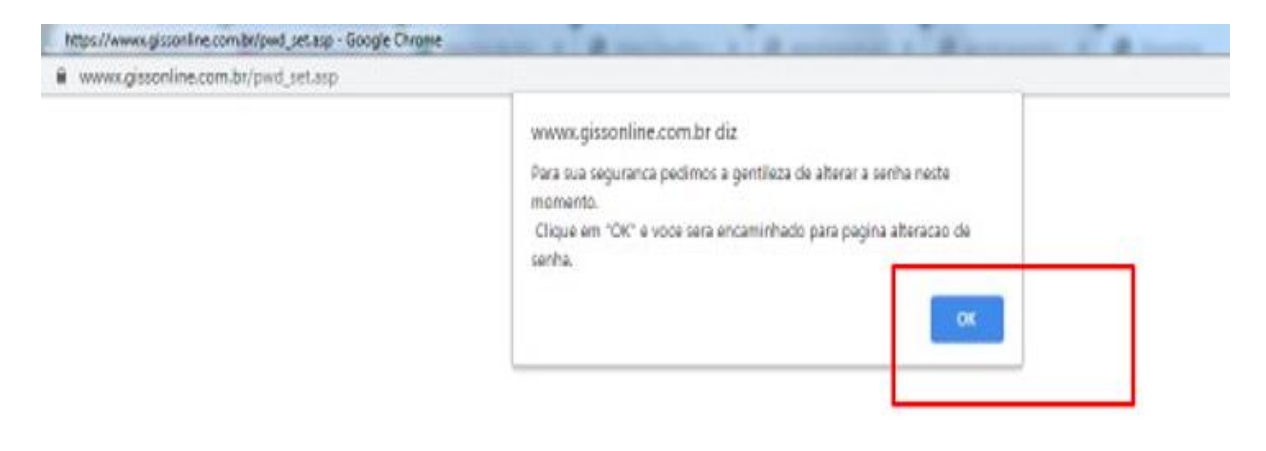

 Você poderá fazer uma NOVA SENHA, podendo conter letras e números. Digite a nova senha e depois confirme. Confirme o E-MAIL e Clique em ENTRAR.

| - mining soon men | autori hund terath |        |
|-------------------|--------------------|--------|
| Navegação: H      | me                 | O Home |
| lova Senha:       |                    |        |
| Confirme:         |                    |        |
| -mail:            |                    |        |
|                   | ENIBAR - LIMPAR    |        |
|                   |                    |        |
|                   |                    |        |
|                   |                    |        |
|                   |                    |        |

- O sistema irá abrir uma janela para confirmação dos dados, onde deverá ser preenchido:
  - Nome para contato/E-mail/Telefone;
  - Atualização de Endereço, onde a busca deverá ser realizada através do link: "Busca de endereço através do Cep";
  - No final da página, onde consta a pergunta se possui AIDF, deverá flegar, selecionar a opção "NÃO". Clique em Enviar.

| Navegação: Home                                                                                                   |                                                                                                    |                                                                                                    |                         | O Home                                         |         |
|----------------------------------------------------------------------------------------------------|----------------------------------------------------------------------------------------------------|----------------------------------------------------------------------------------------------------|-------------------------|------------------------------------------------|---------|
|                                                                                                    |                                                                                                    |                                                                                                    |                         |                                                |         |
| Razão Social:                                                                                                    |                                                                                                    |                                                                                                    |                         |                                                |         |
| Nome Fantasia:                                                                                                    |                                                                                                    | Nome                                                                                                    | e para Cont             | ato                                            |         |
|                                                                                                    |                                                                                                    |                                                                                                    |                         |                                                |         |
| Número do: CNP1 / CPF                                                                                             |                                                                                                    | Inscri                                                                                                    | ição Estadu             | al                                             |         |
|                                                                                                    | 8                                                                                                    |                                                                                                    |                         |                                                |         |
| Busca Endereço por C.E.P                                                                                          |                                                                                                    |                                                                                                    |                         |                                                |         |
|                                                                                                    | and the second second se |                                                                                                    |                         |                                                |         |
| (Rua, Av.) (Sen, Dr etc.)                                                                                         | Logradouro:                                                                                                    |                                                                                                    |                         |                                                | Número: |
| Bairman                                                                                                    | 540 JUSE                                                                                                    | Complemento                                                                                               |                         |                                                |         |
| EMBARÉ                                                                                                    |                                                                                                    | complemento.                                                                                              |                         |                                                |         |
|                                                                                                    |                                                                                                    | Estado:                                                                                                   |                         | Cep:                                           |         |
| Cidade:                                                                                                    |                                                                                                    | SÃO PAULO                                                                                                 | ~                       | 11040200                                       |         |
| Cidade:<br>SANTOS                                                                                                 |                                                                                                    |                                                                                                    | ail                     |                                                |         |
| Cidade:<br>SANTOS<br>DDD: Telefone:                                                                               | Ramal:                                                                                                    | Endereço para E-M                                                                                         |                         |                                                |         |
| Cidade:<br>SANTOS<br>DDD: Telefone:                                                                               | Ramal:                                                                                                    | Endereço para E-M                                                                                         |                         |                                                |         |
| Cidade:<br>SANTOS<br>DDD: Telefone:<br>OBS.: Estes dado                                                           | Ramal:<br>s só deverão ser preenchi                                                                                                    | Endereço para E-Mi                                                                                        | orização de             | AIDF. Caso seja                                |         |
| Cidade:<br>SANTOS<br>DDD: Telefone:<br>OBS.: Estes dado:<br>primeira Solicitaçi<br>Roserii 41052                  | Ramal:<br>s só deverão ser preenchi<br>lo os campos não deverão                                                                                                    | Endereço para E-M<br>dos caso já possua Auto<br>o ser preenchidos.                                        | orização de             | AIDF. Caso seja                                |         |
| Cidade:<br>SANTOS<br>DDD: Telefone:<br>OBS.: Estes dado<br>primeira Solicitaçi<br>Possui AIDF?                    | Ramal:<br>s sō deverão ser preenchi<br>lo os campos não deverão                                                                                                    | Endereço para E-M<br>dos caso já possua Auto<br>o ser preenchidos.<br>Sim O Não O<br>30 de Impressão de I | orização de             | AIDF. Caso seja                                |         |
| Cidade:<br>SANTOS<br>DDD: Telefone:<br>OBS.: Estes dado<br>primeira Solicitaçi<br>Possui AIDF?                    | Ramal:<br>s sō deverão ser preenchi<br>lo os campos não deverão<br>(A.I.D.F) Autorizaç                                                                                                    | Endereço para E-M<br>dos caso já possua Auto<br>o ser preenchidos.<br>Sim O Não O<br>ão de Impressão de C | orização de<br>Document | AIDF. Caso seja                                |         |
| Cidade:<br>SANTOS<br>DDD: Telefone:<br>OBS.: Estes dado<br>primeira Selicitaçi<br>Possui AIDF?<br>Número Ultima A | Ramal:<br>s sô deverão ser preenchi<br>lo os campos não deverão<br>(A.I.D.F.) Autorizac<br>I.D.F. Espècie                                                                                                    | dos caso já possua Auto<br>o ser preenchidos.<br>Sim Não Catoridos<br>ao de Impressão de I<br>Data da Au  | orização de<br>Document | AIDF. Caso seja<br>os Fiscais<br>ddmmaaaa" NFS | de/até: |

Após a mensagem de DADOS ATUALIZADOS COM SUCESSO, clique em OK, você estará dentro do sistema GissOnline;

| and a second second second second second second second second second second second second second second second | an analyze francisk har-analyze and - Environment Antibar- in |      |
|----------------------------------------------------------------------------------------------------|---------------------------------------------------------------|------|
|                                                                                                    | www.gissonline.com.br diz                                     | 129  |
|                                                                                                    | Dados atualizados!                                            |      |
|                                                                                                    |                                                               |      |
|                                                                                                    |                                                               | U.C. |
|                                                                                                    |                                                               |      |
|                                                                                                    |                                                               |      |

 Na parte superior da tela, poderá visualizar as abas PRESTADOR, CONSTRUÇÃO CIVIL ou ESPECIAIS de acordo com seu acesso.

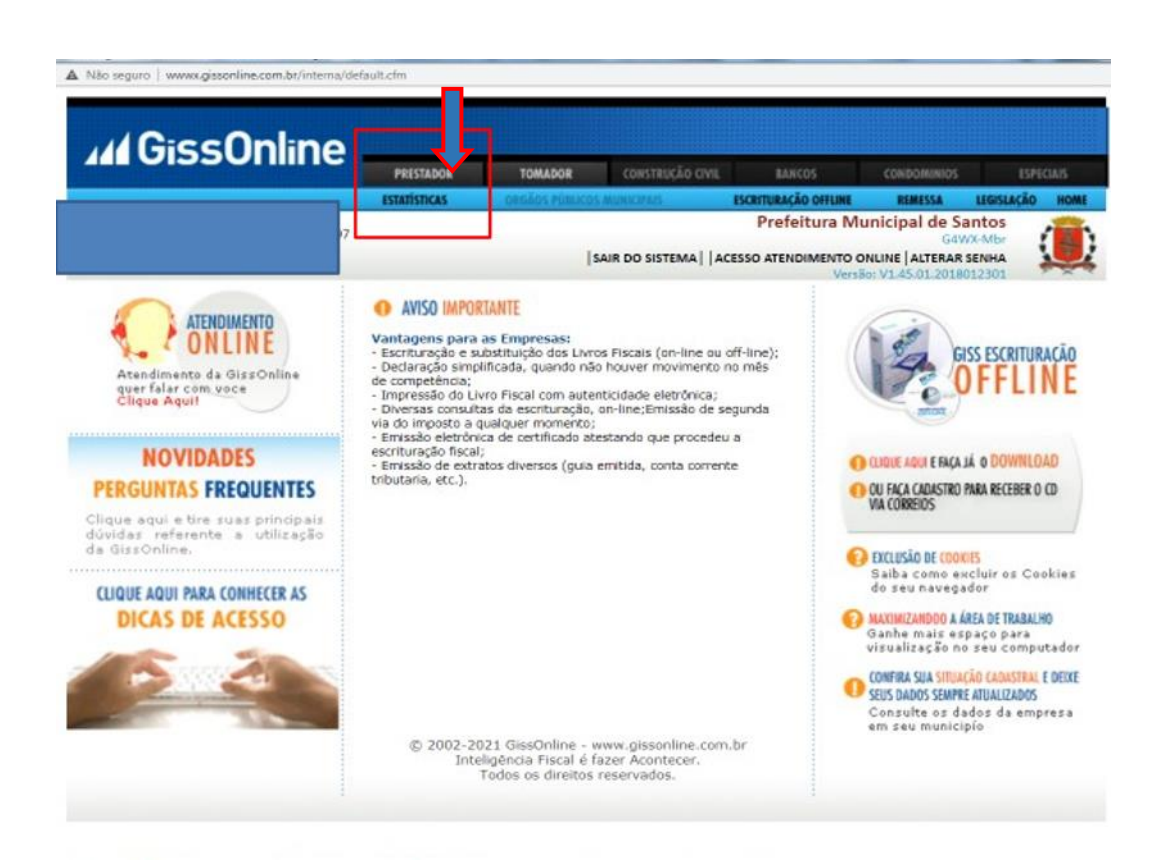

Caso esteja disponível <u>Prestador ou Especial</u>, clique sobre a mesma, informe o **MÊS /ANO** e no rodapé da página em "**OPÇÕES DE ATENDIMENTO**", clique em **NFS-e** 

| 013301111116                       | PRESTADOR                | TOMADOR           | CONSTRUÇÃO CIVIL    | BANCOS               | CONDOMINIOS      | LSP             | ECIAIS |
|------------------------------------|--------------------------|-------------------|---------------------|----------------------|------------------|-----------------|--------|
|                                    | ESTATÍSTICAS             | ORGÃOS PÚNILICO   | S MUNICIPAIS        | ESCRITURAÇÃO OFFLINE | REMESSA          | LEGISLAÇÃO      | HOME   |
|                                    |                          |                   |                     | Prefeitura M         | G4V              | Antos<br>/X-Mbr | 1      |
|                                    |                          | 1                 | SAIR DO SISTEMA   A | CESSO ATENDIMENTO    | ONLINE ALTERAR   | SENHA           |        |
| ompetência:Mês 02 /Ano 2021        |                          | APERTE <b>F10</b> | PARA AJUDA!         |                      | MANUAL GERAL PRE | ESTADOR         |        |
| Giss Escrituração                  |                          |                   |                     |                      |                  |                 |        |
| Escrituração Fiscal                |                          | Encerrar Escritur | ação                | • Con                | suita            |                 |        |
| Escrituração Substitutiva          |                          | Encerrar Sem Mi   | ovimento            | - Impr               | imir Livro       |                 |        |
| Outras Opcões                      |                          |                   |                     |                      |                  |                 |        |
| Escrituração de Serviços Eventuais | Guia Avulsa              |                   | Conta Corrent       | e e 2ª Via(s)        |                  |                 |        |
| Profissionais Hab./Sócios          | . Comunicados /          | Notificações      |                     |                      |                  |                 |        |
| Declaração de Faturamento Anual    | · Aviso Importan         | te                |                     |                      |                  |                 |        |
| Notas recusadas pelo tomador       |                          |                   |                     |                      |                  |                 |        |
| Opcões de Atendimento              |                          |                   |                     |                      |                  |                 |        |
| Fale Conosco                       |                          |                   | Abertura de E       | mpresa               |                  |                 |        |
|                                    | CONTRACTOR OF CONTRACTOR |                   |                     |                      |                  |                 |        |

8. Aparecerá duas opções: A primeira solicitação de NFS-e, 2° via de

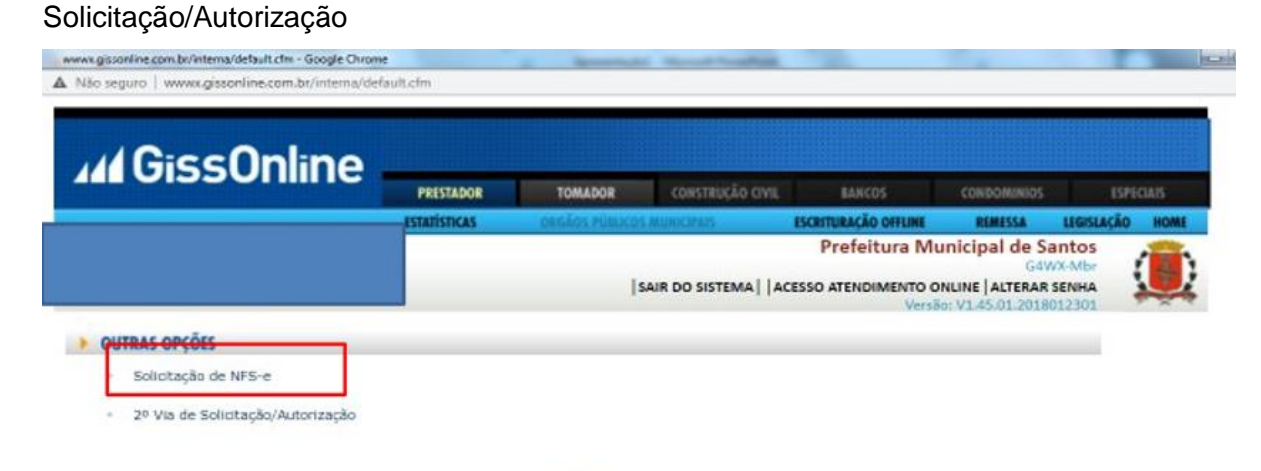

VOLTAR

- Solicitação de NFS-e: Nessa opção, você irá solicitar sua autorização para emissão de nota fiscal eletrônica, basta preencher os campos em branco e clicar em: ENVIAR. Agora aguarde a liberação realizada pela fiscalização/auditoria do ISS.
- 2ª via de solicitação/autorização: Nessa opção, você pode acompanhar a sua solicitação (o seu pedido de autorização), quando constar LIBERADO, está apto para emissão de nota fiscal.
- Mas se a aba disponível for: <u>CONSTRUÇÃO CIVIL</u>, clique sobre a mesma, depois em "demais serviços", em vermelho e realize o mesmo procedimento acima citado.

|                                                               |                                                                                                    | PRESTADOR        | TOMADOR      | CONSTRUÇÃO CIVIL    | BANCO5              | CONIDOMINIOS       | ESPECIAIS       |
|---------------------------------------------------------------|----------------------------------------------------------------------------------------------------|------------------|--------------|---------------------|---------------------|--------------------|-----------------|
|                                                               |                                                                                                    | ESTATÍSTICAS     | ORGÃOS PÚBLI | KOS MUNICIPAIS      | ESCRITURAÇÃO OFFLIR | NE REMESSA         | LEGISLAÇÃO HOME |
|                                                               |                                                                                                    |                  |              |                     | Prefeitura          | Municipal de Sa    | ntos            |
|                                                               |                                                                                                    |                  |              | SAIR DO SISTEMA   A | CESSO ATENDIMENT    | O ONLINE ALTERAR S | I2301           |
| SOLICIT                                                       | AÇÃO DA NFS-e                                                                                                    |                  |              |                     |                     |                    |                 |
|                                                               |                                                                                                    | DOLLETT          |              | I DE CANTOS         |                     |                    |                 |
|                                                               |                                                                                                    | PREFEITO         | KA MUNICIPA  | AL DE SANTOS        |                     |                    |                 |
|                                                               | SOLICITAÇÃO                                                                                                    | D PARA IMPRESSÃO | DE DOCUMEN   | TOS FISCAIS Nº: GI  | 5-85042-2021        |                    |                 |
| DADOS                                                         | SOLICITAÇÃO<br>DO CONTRIBUINTE                                                                                                | D PARA IMPRESSÃO | DE DOCUMEN   | TOS FISCAIS Nº: GI  | 5-85042-2021        |                    |                 |
| DADOS                                                         | SOLICITAÇÃO                                                                                                    | D PARA IMPRESSÃO | DE DOCUMEN   | TOS FISCAIS Nº: GI  | 5-85042-2021        |                    |                 |
| DADOS                                                         | SOLICITAÇÃO                                                                                                    | D PARA IMPRESSÃO | DE DOCUMEN   | TOS FISCAIS Nº: GI  | 5-85042-2021        | _                  |                 |
| DADOS                                                         | SOLICITAÇÃO                                                                                                    | D PARA IMPRESSÃO | DE DOCUMEN   | TOS FISCAIS Nº: GI  | 5-85042-2021        |                    |                 |
| DADOS                                                         | SOLICITAÇÃO<br>DO CONTRIBUINTE                                                                                                | D PARA IMPRESSÃO | DE DOCUMEN   | TOS FISCAIS Nº: GI  | 5-85042-2021        |                    |                 |
| DADOS<br>lome:<br>NPJ/CPF<br>ndereço<br>elefone:<br>DECLAR/   | SOLICITAÇÃO<br>DO CONTRIBUINTE                                                                                                | D PARA IMPRESSÃO | DE DOCUMEN   | TOS FISCAIS Nº: GI  | 5-85042-2021        |                    |                 |
| DADOS I<br>Iome:<br>NPJ/CPF<br>ndereço<br>elefone:<br>DECLAR/ | SOLICITAÇÃO<br>DO CONTRIBUINTE                                                                                                | D PARA IMPRESSÃO | DE DOCUMEN   | TOS FISCAIS Nº: GI  | 5-85042-2021        |                    |                 |
| DADOS<br>lome:<br>NPJ/CPF<br>ndereço<br>elefone:<br>DECLAR/   | SOLICITAÇÃO<br>DO CONTRIBUINTE                                                                                                | D PARA IMPRESSÃO | DE DOCUMEN   | TOS FISCAIS Nº: GI  | 5-85042-2021        |                    |                 |
| DADOS<br>lome:<br>NPJ/CPF<br>ndereço<br>elefone:<br>DECLAR/   | SOLICITAÇÃO<br>DO CONTRIBUINTE                                                                                                | D PARA IMPRESSÃO | DE DOCUMEN   | TOS FISCAIS Nº: GI  | 5-85042-2021        |                    |                 |
| DADOS<br>Iome:<br>NPJ/CPF<br>ndereço<br>elefone:<br>DECLAR/   | SOLICITAÇÃO<br>DO CONTRIBUINTE                                                                                                | D PARA IMPRESSÃO | DE DOCUMEN   | TOS FISCAIS Nº: GI  | 5-85042-2021        |                    |                 |
| DADOS<br>lome:<br>NPJ/CPF<br>ndereço<br>elefone:<br>DECLAR/   | SOLICITAÇÃO<br>DO CONTRIBUINTE<br>:<br>:<br>:<br>:<br>:<br>:<br>:<br>:<br>:<br>:<br>:<br>:<br>:<br>:<br>:<br>:<br>:<br>:<br>: | D PARA IMPRESSÃO | DE DOCUMEN   | TOS FISCAIS Nº: GI  | 5-85042-2021        |                    |                 |

VOLTAR ENVIAR

#### PARA EMITIR SUA NOTA, ACESSE: http://santos.ginfes.com.br

A Prefeitura irá disponibilizar um comunicado, após tomar ciência, basta fechá-lo e clicar no Boneco de Camisa Rosa (**Acesso Exclusivo ao Prestador**);

- Informe seu CNPJ ou Inscrição Municipal, de acordo com a opção selecionada em forma de acesso;
- Coloque a senha (Primeira senha que o sistema lhe disponibilizou, senha grande com letras e números; Clique em Emitir NFS-e.

|                                                                                                | PRESTADOR    | TOMADOR                                        | CONSTRUCTO CIVIL            | BANCOS                          | CONDOMINIOS        | ESPECIAIS     |
|------------------------------------------------------------------------------------------------|--------------|------------------------------------------------|-----------------------------|---------------------------------|--------------------|---------------|
|                                                                                                | ESTATISTICAS | DRGADS POILIC                                  | COS MUNICIPAIS              | ESCRITURAÇÃO OFFLINE            | REMESSA LI         | EGISLAÇÃO HON |
| lor Mameleonello                                                                               |              |                                                |                             | Prefeitura M                    | lunicipal de Sant  | tos           |
|                                                                                                |              |                                                | SAIR DO SISTEMA   A         | CESSO ATENDIMENTO               | ONLINE ALTERAR SEN | ина 🐙         |
|                                                                                                |              |                                                |                             | Clique so                       | mente aqui pa      | ara imprim    |
|                                                                                                |              |                                                |                             |                                 |                    |               |
|                                                                                                |              |                                                |                             |                                 |                    |               |
|                                                                                                |              |                                                |                             |                                 |                    |               |
| SOLICITA                                                                                       | ÇÃO PARA IN  | IPRESSÃO DE                                    | DOCUMENTOS                  | FISCAIS Nº: GIS                 | -85042-2021        |               |
|                                                                                                |              |                                                |                             |                                 |                    |               |
|                                                                                                | Pr           | efeitura M                                     | unicipal de S               | Santos                          |                    |               |
| CONTRIBUINTE                                                                                   | Pr           | efeitura M                                     | unicipal de S               | Santos                          |                    |               |
| CONTRIBUINTE                                                                                   | Pr           | efeitura M                                     | unicipal de S               | Santos                          |                    |               |
|                                                                                                | Pr           | efeitura M                                     | unicipal de S               | Santos<br>№ DE CO               | NTROLE:            |               |
| CONTRIBUINTE<br>NOME:<br>C.N.P.J./ C.P.F.(MF):                                                 | Pr           | efeitura Mi                                    | unicipal de S               | N° DE COL<br>INSCRIÇÃ           | NTROLE:            |               |
| CONTRIBUINTE<br>NOME:<br>C.N.P.J./ C.P.F.(MF):<br>ENDEREÇO:                                    | Pr           | efeitura Mi                                    | unicipal de S               | N° DE COI<br>INSCRIÇĂ           | NTROLE:            |               |
| CONTRIBUINTE<br>NOME:<br>C.N.P.J./ C.P.F.(MF):<br>ENDEREÇO:<br>TEL: 13 996607589               | Pr           | efeitura Mi<br>INSCRIÇÃO EST<br>EMAIL: Prosoux | TADUAL:<br>222018@Gmail.Com | Santos<br>№ DE COI<br>INSCRIÇĂ  | NTROLE:            |               |
| CONTRIBUINTE<br>NOME:<br>C.N.P.J.J C.P.F.(MF):<br>ENDEREÇO:<br>TEL: 13 996607589               | Pr           | efeitura Ma<br>INSCRIÇÃO EST<br>EMAIL: Prosour | TADUAL:<br>2a2016@Gmail.Com | Santos<br>№ DE COI<br>INSCRIÇÃ  | NTROLE:            |               |
| CONTRIBUINTE<br>NOME:<br>C.N.P.J./ C.P.F.(MF):                                                 | Pr           | efeitura Mi                                    | unicipal de S               | Santos<br>Nº DE COI<br>INSCRIÇÃ | NTROLE:            |               |
| CONTRIBUINTE<br>NOME:<br>C.N.P.J.J C.P.F.(MF):<br>ENDEREÇO:<br>TEL: 13 996607589               | Pr           | efeitura Mi<br>INSCRIÇÃO EST<br>EMAIL: Prosou  | TADUAL:                     | Santos<br>№ DE COI<br>INSCRIÇÃ  | NTROLE:            |               |
| CONTRIBUINTE<br>NOME:<br>C.N.P.J.J C.P.F.(MF):<br>ENDEREÇO:<br>TEL: 13 996607589<br>DECLARANTE | Pr           | efeitura Mi<br>INSCRIÇÃO EST<br>EMAIL: Prosou  | TADUAL:                     | Santos<br>№ DE COI<br>INSCRIÇÃ  | NTROLE:            |               |
| CONTRIBUINTE<br>NOME:<br>C.N.P.J.J C.P.F.(MF):<br>ENDEREÇO:<br>TEL: 13 996607589<br>DECLARANTE | Pr           | efeitura Mi<br>INSCRIÇÃO EST<br>EMAIL: Prosou  | TADUAL:                     | Santos<br>№ DE COI<br>INSCRIÇÃ  | NTROLE:            |               |
| CONTRIBUINTE<br>NOME:<br>C.N.P.J./ C.P.F.(MF):<br>ENDEREÇO:<br>TEL: 13 996607589<br>DECLARANTE | Pr           | efeitura Mi<br>INSCRIÇÃO EST<br>EMAIL: Prosou  | TADUAL:<br>za2018@Gmail.Com | Santos<br>№ DE COI<br>INSCRIÇÃ  | NTROLE:            |               |